# 指導者マイページ利用マニュアル

〔スタートコーチ(スポーツ少年団)養成講習会〕

# 1. 指導者マイページを作成す

(1) 指導者マイページ

#### (<u>https://my.japan-sports.or.jp/login</u>)の

- トップページにアクセス
- ➡「新規登録」をクリック

【指導者マイページを保有している方】 ログインし、P.3の「講習会に申し込む」 に進んでください。

- (2) 登録したいメールアドレスを2回入力
- ➡「送信する」をクリック

(3) 自動送信されてくるメールを開く

### ➡ URLをクリック

\*メールが届かない場合、迷惑メールフォルダに振 り分けられているか、お使いのプロバイダ等によ ってブロックされている可能性があります。迷惑 メール設定を見直していただくか、別のメールア ドレスでの登録をお試しください。

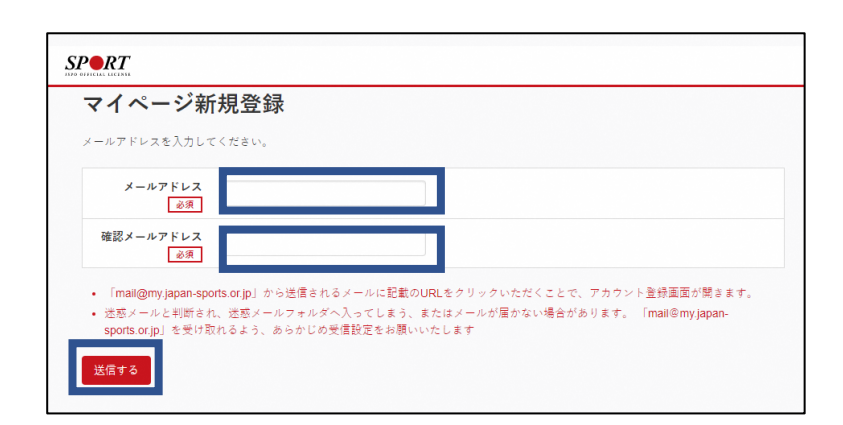

2019/03/26 (火) 17:54 日本スポーツ協会(JSPO) <mail@my.japan-sports.or.jp> [JSPO]マイページ新規登録のご案内 宛先 高村 湿 (JSPO)

※指導者マイページの新規登録手続きをされた方にお送りしています。

https://my.japan-sports.or.jp/accounts/temporary\_register/new?email=takamura-j@japan-sports.or.j

URL(アドレス)が長く、改行している場合、URL全てをコピーし、ブラウザの「アドレス」入力欄に貼り付けて「Enter」を押してください。その際、先頭や途中にスペースが入らないようご注意ください。

※本メールは自動で送信されています。本メールにご返信いただきましても対応しかねますので、ご注意 ください。
※このメールにお心当たりがない方は、本メールを破棄していただきますようお願い致します。

- (4) アカウント情報(氏名・住所・パスワード
- 等)を入力
- ➡「同意する」 にチェック
- ➡「同意して登録する」をクリック

| 16-17                                                         |                              |              |       |
|---------------------------------------------------------------|------------------------------|--------------|-------|
| 氏名 (カナ)<br>必須<br>タイキョウ                                        | )[シソウ                        |              |       |
| (総則) 第1条 この規程は、公益財団法人日本スポーツ協会<br>さ、公認スポーツ指導者養成誤習会修了者の登録・認定に関す | ☆(以下「本会」という。)<br>ることについて定める。 | 公認スポーツ指導者制度第 | 6項に基づ |

【利用方法等問い合わせ先】<u>TEL:03-5859-0371</u> 日本スポーツ協会公認スポーツ指導者登録係(平日 10 時~17 時)

- (5) 入力した情報に間違いがないか確認
- ➡間違いなければ「登録する」をクリック \*修正が必要であれば「戻る」をクリック

➡URL をクリック

を入力

SPORT

ISPO OFFICIAL LICENSE

マイページの登録が完了しました

トップページ

資格を取りたい (養成講習会等)

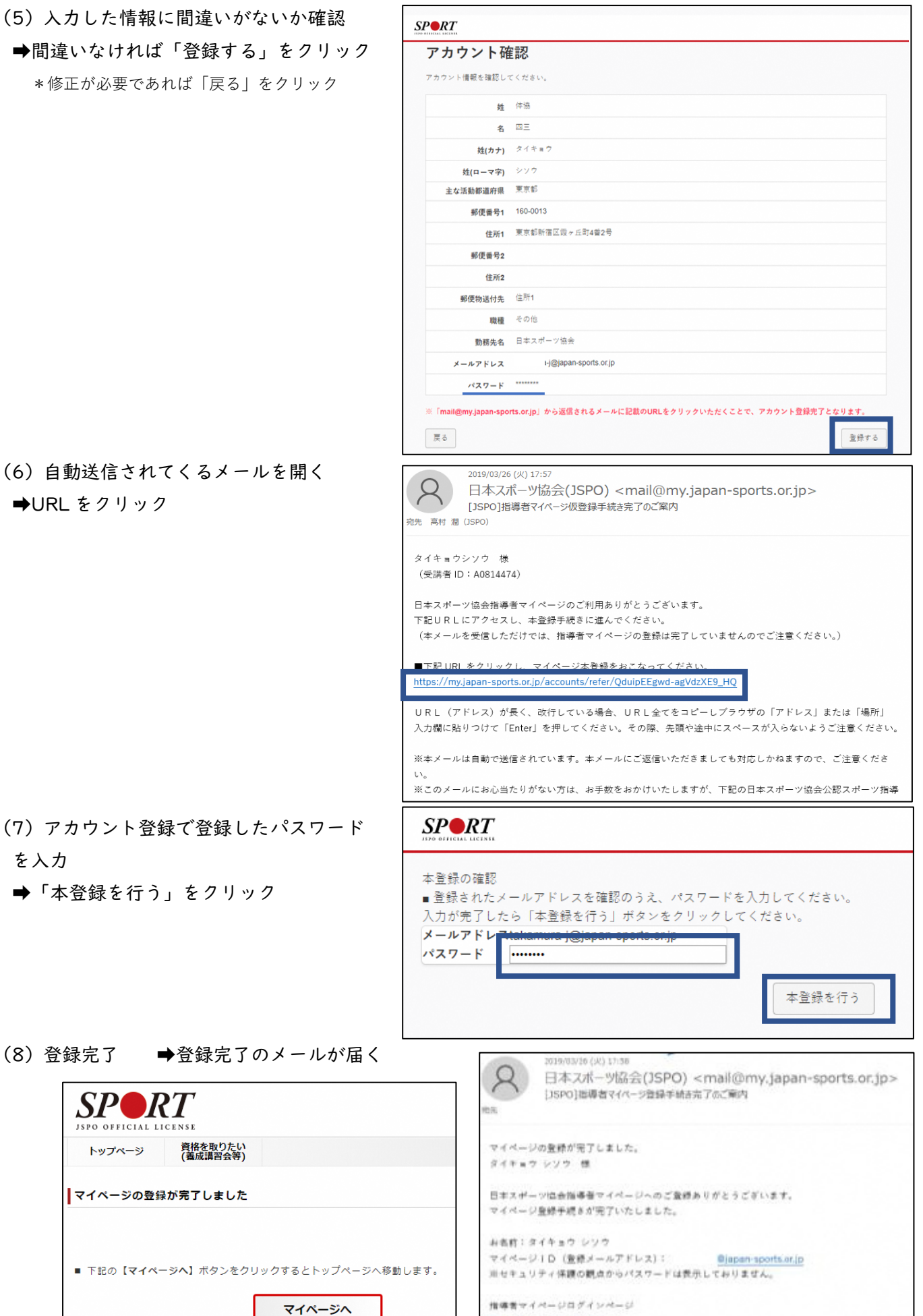

2

https://my.japan-sports.or.jp

# 2. スタートコーチ(スポーツ少年団)養成講習会に申し込む

- (1)「指導者マイページ」トップページメニュー
- ➡「資格を取得する」をクリック
- ➡「講習会検索・申込」をクリック

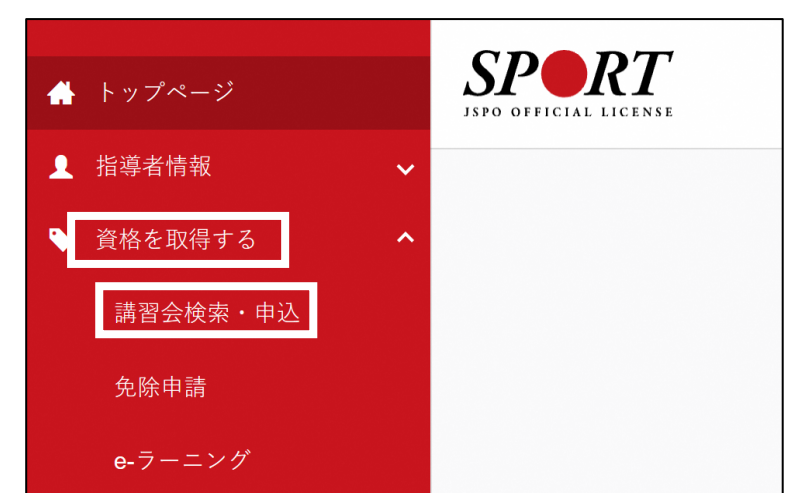

(2)「スタートコーチ」にチェック

| 養成講習会申込                                    |                                  |
|--------------------------------------------|----------------------------------|
| 資格ごとに申込時期や受講条件が異なりま<br>詳細は「公認スポーン指導者資始損要」が | ず。<br>ら該当の演巻をご確認ください。            |
| 1.申 に込む 備み                                 | 200000                           |
| 資格で揮す                                      |                                  |
| □ ⇒- ≠1 (招導員)                              | □ コーデ2 (上級加得員)                   |
| ■ コーチ4 (上級コーチ)                             | (1) (2)                          |
| ■ スポーツプログラマー                               | ■ フィットネストレーナー                    |
| ■ アスレティックトレーナー                             | スポーツドクター                         |
| ■ 792\$>Fy2<br>28-250-2000<br>28-250-2000  | トコーチに✓ <sup>ジャー</sup><br>レーナー2 級 |
| 🔳 19-13-7                                  | = -                              |
| 競技で揮す                                      |                                  |
| 1111日1日1日                                  | 大法.                              |
|                                            | =                                |

- (3)「検索」をクリックし講習会を表示
   ➡「公認スタートコーチ(スポーツ少年団)
  - 養成講習会\_山形県」をクリック

➡受講コースを選択しクリックする ※申請期間内であっても定員を超えた場合、検索で きません。

|                              | 1.中以2.6世纪消费者会现代 2.中达捕捉主人力    | 1.02排稿长報票 4.423克7 |   |
|------------------------------|------------------------------|-------------------|---|
| 資格で探す                        |                              |                   | ٠ |
| 鎖技で探す                        |                              |                   | v |
| <b>講習会名で探す</b><br>(注葉会合      |                              | ①クリック<br>Q#1      |   |
| 1件中 1 - 1件<br>公認スタートコーチ(スボーツ | ②クリック<br>少年団) 奏成講習会 【新宿区コース】 |                   |   |

### (4) 講習会内容を確認

➡「詳細」をクリック

## (5) 講習会詳細内容を確認

➡「申込」をクリック

| 公認スタートコーチ(スポーツ少年団)養成講習会                    | 【新宿区コース】                                             |      |
|--------------------------------------------|------------------------------------------------------|------|
| #8.4 スタートコーチ (スポーツ少年間)                     |                                                      |      |
| 2011 公認スタートコーテ (スポーツ少年団) 油鉱取得のための素,反映協会です。 |                                                      |      |
|                                            |                                                      |      |
|                                            |                                                      |      |
| • 2.499 (C 2021104/12                      |                                                      |      |
| ●以終7回 200104/12                            |                                                      |      |
| 主管課件 公並时間当人日本スポージ協会                        |                                                      |      |
|                                            |                                                      |      |
| if M                                       |                                                      |      |
|                                            |                                                      |      |
|                                            |                                                      |      |
| <b>科</b> 技科                                | 집안 여행 동안에 가지 않는 것 같아요. 것 같아요. 것 같아요. 것 같아요.          |      |
|                                            |                                                      |      |
| 対象科目                                       | , 19년 23일 (11년 3월 11일) 21일 (11일) 11일 (11일) 11일 (11일) |      |
|                                            |                                                      |      |
| <ul> <li>スタートコーチ (スポーツ少年圧) 専門纠目</li> </ul> |                                                      |      |
|                                            |                                                      |      |
| 2 <b>8</b> 4                               |                                                      |      |
| Barris (Wala)                              |                                                      | 65   |
|                                            |                                                      |      |
| 金镯·B程                                      |                                                      |      |
|                                            | クリック                                                 |      |
| 8                                          |                                                      | P 05 |

(6) 認証コードの入力表示
 ➡認証コード\*を入力し、「OK」をクリック
 \*認証コードは開催要項に記載

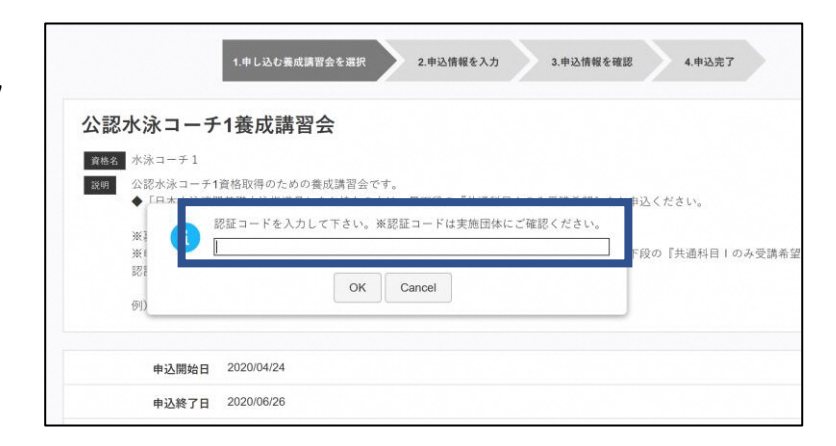

- (7) 画面をスクロールし、「個人情報」を確認
- ➡「連絡先情報」の入力

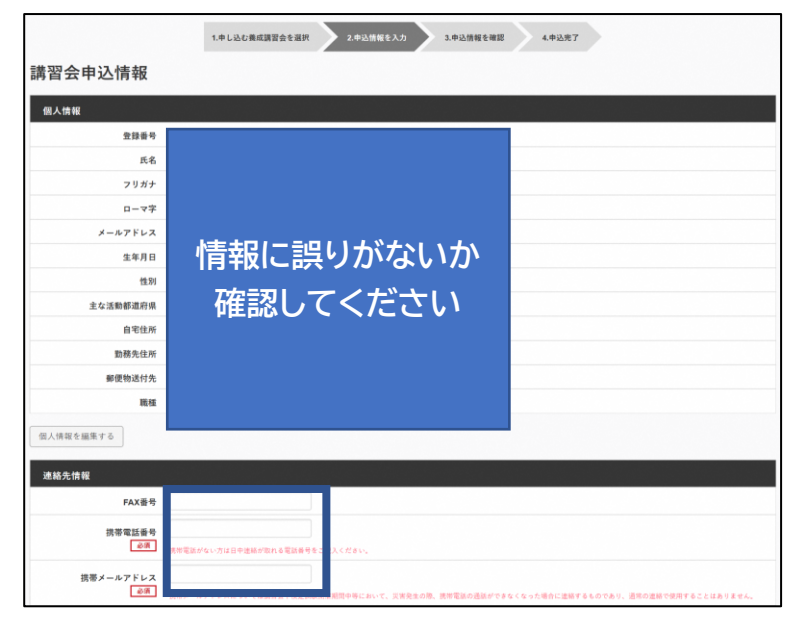

- (8) 画面をスクロール
- ➡「アンケート」に進み回答
- ➡「申込情報確認へ」をクリック

| アンケート                                                                                             |
|---------------------------------------------------------------------------------------------------|
| 本アンケートでの「スポーツ指導」はスポーツの技術指導に加え、以下のような活動も含みます。                                                      |
| • アスリートの治療・リハビリテーションなど(スポーツドクター、アスレティックトレーナー)                                                     |
| ・地域スポーツクラブの運営など(クラブマネジャー、アシスタントマネジャー)                                                             |
| Q1. あなたが講習会を受講する理由は何ですか。 🔐                                                                        |
| 1.自身の資質向上のため                                                                                      |
| 2. 社会的認知を得るため                                                                                     |
| ■3.周りの人からの薬めで                                                                                     |
| - 4.競技団体の問めで                                                                                      |
| 5.大会出場に必要なため                                                                                      |
| ■6.指導対象者に認めてもうらうため                                                                                |
| 7.将来のスポーツ指導のため                                                                                    |
| 8.その他                                                                                             |
|                                                                                                   |
|                                                                                                   |
|                                                                                                   |
|                                                                                                   |
| 上記1.~8.の中で本講習会受講の最大の理由を1つ選び、その項目の番号をお答え下さい。                                                       |
| ○1.自身の資質向上のため                                                                                     |
| ○2社会的認知を得るため                                                                                      |
| ○3周りの人からの罵めで                                                                                      |
| ○4.競技団体の黒めで                                                                                       |
| ○5大会出場に必要なため                                                                                      |
| ○6.指導対象者に認めてもうらうため                                                                                |
| ○7.将来のスポーツ指導のため                                                                                   |
| 0a.その他                                                                                            |
| Q2. 過去1年間に少なくとも1回以上、スポーツ指導を行いましたか。                                                                |
| OAffatt                                                                                           |
| ○8.行っていない(過去1年間には行っていないが、それ以前に行っていた)                                                              |
| ○℃行っていない(これまで指導を行った経験がない)                                                                         |
| 視察発発派に薄し取得した個人情報は、プライバシー保護に十分配慮いたします。また、ご回答いただまました内容は、個人が特定されない方法で集計し、学術・調査等の目的で利用・公会す<br>とがあります。 |
| 個人情報取り扱いについて                                                                                      |
| 展 6 参 选续编编版~                                                                                      |
|                                                                                                   |

### (9) 講習会申込情報内容確認

| 1.申し込む資産講習会を選択 2.申込済報を入力 3.申込気報を課題 4.申込完了 |                                   | ➡画面スクロール                            |
|-------------------------------------------|-----------------------------------|-------------------------------------|
| 講習会申込情報                                   |                                   | →中にはお マンケート中のた体団後                   |
| 網人情報                                      |                                   | ▼中処情報、アンクニト内谷を唯認復、                  |
| 型錄曲号                                      |                                   |                                     |
| 氏名                                        |                                   | 「豆球」をクリック                           |
| マリガナ                                      |                                   |                                     |
| ローマや                                      |                                   |                                     |
| メールアドレス                                   |                                   |                                     |
| 生年月日                                      | アンケート                             |                                     |
| 性別                                        |                                   |                                     |
| 主な活動都道府県                                  | -                                 | 4 白白の姿態をしのため                        |
| 自宅住所                                      | _                                 | 1.日本の共員内エジルの                        |
| 题教先住所 网络布拉马拉                              | -                                 |                                     |
| 1000 HILLS 11 700                         | Q1. あなたが講習会を受講する                  | 5<br>その他の理由:                        |
| N8/32                                     | 理由は何ですか。                          | a la Maranani                       |
| 連絡先情報                                     |                                   |                                     |
| FAX番号                                     |                                   | 最大の理由:1.自身の資質向上のため                  |
| 损带電話曲号                                    |                                   |                                     |
| 調帯メールアドレス                                 | Q2. 過去1年間に少なくとも1回                 |                                     |
| 免除申請                                      | 以上、スポーツ指導を行いまし                    | 、 C.行っていない(これまで指導を行った経験がない)         |
| 共通科目または専門科目を免除                            | 12.11%                            |                                     |
| ◎する ※しない                                  |                                   | 指導場所 1.公共の施設                        |
| 共通科目免除理由                                  |                                   |                                     |
| 0 L \$ 1 \                                | - FAMILE MAR AND -                | 指導領域 1.地域スポーツ [少年団・総合型地域スポーツクラブを含む] |
| ◎ 日本スポーツ協会公認スポーツ指導書資格                     | Q3.「今後との場所・領域で活<br>動することを想定しているか」 | 5<br>指導対象(世代等) 5.大学生、専門学校生          |
|                                           | についてお答えください。                      | 指導対象(性別) 1.月世                       |
|                                           |                                   | 指導対象(レベル) 1.初心者                     |
|                                           | 展る                                | 28                                  |

(10) 申込完了

➡申込が完了するとメールが送信され、トップページに申込情報が掲載されます。

- ➡申込内容に問題なければ「承認済」となり、メールが届きます。
  - \*申し込みから承認までお時間をいただく場合があります。

| 申込科目情報                                                              |                                                                 | 講習会申込履歴                                                                   |
|---------------------------------------------------------------------|-----------------------------------------------------------------|---------------------------------------------------------------------------|
| <u>売通料目スタート</u><br>シ注スタートコーチ (スポーツ少年日) 高<br>吹抹日会<br><sup>マ</sup> えき | スタートコーチ(スポープ少年度)専<br>回転員<br>公認スタートコーナ(スポーツ少年回)乗<br>点演習会<br>4005 | _【48PQ】公蔵スタートコーチ(スポーツ少年間)養成講習会<br>矢坊キ号:<br>スタートコーデ(スヴーツ少年団)<br><b>第9日</b> |
|                                                                     |                                                                 |                                                                           |
| 承認後                                                                 |                                                                 |                                                                           |
| <b>承認後</b>                                                          |                                                                 | 講習会中込履歴                                                                   |

### 3.申込完了後

●受講内定・受講料納入依頼を7月中旬頃に送付します。

●受講料の入金をもって受講者として決定し、8月中旬以降に講習会教材等を送付します。